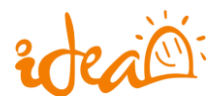

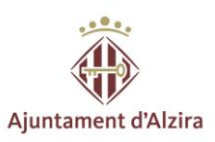

## **INDICE**

## MANUAL DE USO PARA LOS DEMANDANTES DE EMPLEO

- I. ¿Cómo puedo inscribirme como demandante de empleo?
- II. ¿Cómo puedo inscribirme a las ofertas de trabajo?
- III. ¿Puedo sacarme un CERTIFICADO DE INSCRIPCCIÓN?
- IV. <u>Formación</u>
- V. <u>Hacemos</u>
- VI. <u>Somos</u>
- VII. <u>Contacto</u>

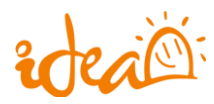

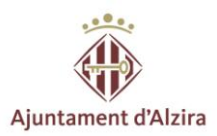

# MANUAL DE USO PARA LOS DEMANDANTES DE EMPLEO

### ¿Cómo puedo inscribirme como demandante de empleo?

Aquí puedes ver la página principal de nuestra página web:

### http://www.idea-alzira.com/

Debes acceder al PORTAL DE EMPLEO:

| Ajuntament d'Alzira IDEA - INICIATIVA PARA EL DESARROLLO ECONÓMICO DE ALZIRA                                                                                                    |  |
|----------------------------------------------------------------------------------------------------|--|
| Ported de la constance de la constance de la const |  |
|                                                                                                    |  |
|                                                                                                    |  |
| aulamentor MONOCRÁFICOS escaparatiumo INTERNAUTA empleo ORIENTACIÓN ofertas SMAC empendedores PLANEAMILAS<br>SEMANACIONOMÍA formapuis EUPERÍN portalidacomerciante PERNAUTA empleo ORIENTACIÓN ofertas SMAC empendedores PLANEAMILAS<br>etformem ACINCADICACIÓN erramos ENCLASSICOFTE ayudoruminicipales YOULNTRAILADO formación CARANTAJUVERIL<br>PORTALDEEMPLEO becamos PERNADAL planempleojuvenil SHOPPINOZICIATI exportar MANORESMUNILIZADOS persanteberat<br>AldrataZmesesiZempresas DAldricis LA REGANYA formaemporten ISOFIAR ACIONACIO COMERCIO LONGUENCIA COMPRIA<br>Gio Consulta nuestras últimas publicaciones                                                                                                    |  |
| Proto Soudi Empto<br>Proto Soudi Empto<br>Brifit mens en ta Auto                                                                                                    |  |

A continuación accedes a **BUSCO EMPLEO**.

| AGENCIA DE COLOCACION                                           | Die                                                                                                    | Womid                                                                                                 | a/a al nortal de ama                                                                                                    | Do do sto in                                                                                                    |  |
|-----------------------------------------------------------------|----------------------------------------------------------------------------------------------------|----------------------------------------------------------------------------------------------------|----------------------------------------------------------------------------------------------------|----------------------------------------------------------------------------------------------------|--|
| quisitos para oferentes de empleo                               | DIG                                                                                                    | IVENIU                                                                                                | iv/a ai portai ue emp                                                                                                    | CO UG WEAL                                                                                                    |  |
| quisitos y obligaciones para<br>mandantes de empleo y formación | a section to sec                                                                                                 | - 1                                                                                                   | maro-fresador                                                                                                    | Nuevo                                                                                                    |  |
| udas a la contratación y<br>rprendedurismo                      |                                                                                                    | - 1                                                                                                   | observaciones                                                                                                    |                                                                                                    |  |
| ridencias                                                       | 11                                                                                                    |                                                                                                    | Contrato formate                                                                                                    | THE REAL PROPERTY AND IN THE REAL PROPERTY AND IN THE REAL PROPERTY AND IN THE REAL PROPERTY AND IN THE REAL PROPERTY AND IN THE REAL PROPERTY AND IN THE REAL PROPERTY AND IN THE REAL PROPERTY AND INTERPORT AND INTERPORTANTI AND INTERPORT AND INTERPORT A |  |
| rario y localización                                            | -                                                                                                    |                                                                                                    | Vieta                                                                                                    | 000                                                                                                    |  |
| eguntas más frecuentes                                          |                                                                                                    |                                                                                                    | 0                                                                                                    |                                                                                                    |  |
|                                                                 | ÚLTIM                                                                                                    |                                                                                                    | D BUSCO TRABAJADORES                                                                                                    | BUSCO FORMACIÓN                                                                                                    |  |
|                                                                 | ÚLTIM.                                                                                                    | BUSCO EMPLEO                                                                                          | BUSCO TRABAJADORES                                                                                                    | BUSCO FORMACIÓN                                                                                                    |  |
|                                                                 | ÚLTIM,<br>Fedia                                                                                                  | BUSCO EMPLEO<br>AS OFEI                                                                               | D BUSCO TRABAJADORES                                                                                                    | BUSCO FORMACIÓN                                                                                                    |  |
|                                                                 | ÚLTIM,<br>Fecha<br>25/04/2018                                                                                    | BUSCO EMPLEO<br>AS OFEI<br>Código<br>2018/00112                                                       | D BUSCO TRABAJADORES<br>RTAS<br>MONTADOR PREFABRICADOS                                                                                                    | BUSCO FORMACIÓN                                                                                                    |  |
|                                                                 | ÚLTIM,<br>Fecha<br>25/04/2018<br>24/04/2018                                                                      | BUSCO EMPLEC<br>AS OFEC<br>Código<br>2018/00112<br>2018/00108                                         | D BUSCO TRABAJADORES<br>RTAS<br>MONTADOR PREFABRICACOS<br>AUXILLAR AYUDA A DOMICILIO (INTERNA)                                                                                                    | Eusco Formación<br>Abierta<br>Abierta                                                                                                    |  |
|                                                                 | ÚLTIM,<br>Fecha<br>25:04/2018<br>24:04/2018<br>24:04/2018                                                        | AS OFEI<br>Código<br>2018/00112<br>2018/00112<br>2018/00108<br>2018/00109                             | D BUSCO TRABAJADORES<br>RTAS<br>MONTADOR PREFABRICADOS<br>AUZILAR AVUDA A DOMICILIO (INTERNA)<br>MECANCO TRALER VEHICULOS)                                                                                                    | Estado<br>Abierta<br>Abierta<br>Abierta                                                                                                    |  |
|                                                                 | ÚLTIM,<br>Feche<br>25/04/2018<br>24/04/2018<br>24/04/2018<br>24/04/2018                                          | AS OFER<br>Cédigo<br>2018/00112<br>2018/00108<br>2018/00109<br>2018/00109<br>2018/00110               | D BUSCO TRABAJADORES<br>BUSCO TRABAJADORES<br>Corra<br>MONTADOR PREFABRICADOS<br>AUXILIAR AVIDA A DOMICIDIO (INTERNA)<br>MECANICO TRALE VENICIULOS)<br>OPERARIONA DE CADERA DE MONTAJE ( CERT.<br>DISCARACIDOS                                                                                                    | Estado<br>Abierta<br>Abierta<br>Abierta<br>Abierta                                                                                                    |  |
|                                                                 | ÚLTIM,<br>Fecha<br>25/04/2018<br>24/04/2018<br>24/04/2018<br>24/04/2018<br>24/04/2018                            | BUSCO EMPLEO<br>AS OFEI<br>2018/00112<br>2018/00108<br>2018/00109<br>2018/00110<br>2018/00110         | D BUSCO TRABAJADORES<br>BUSCO TRABAJADORES<br>COMUNICADOR PREFABRICACIOS<br>AUXILIAR AVIDA A DOMINICIJO (INTERNA)<br>MECÁNICIO (TALLER VEHICULOS)<br>OPERARIOS DE CACIENA DE MONTALE (CERT<br>DISCAMACIDAD)<br>CARRETULERICIA (CERT DISCAMACIDAD)                                                                        | Estado<br>Abierta<br>Abierta<br>Abierta<br>Abierta<br>Abierta                                                                                                    |  |
|                                                                 | ÚLTIM.<br>Feda<br>25/04/2018<br>24/04/2018<br>24/04/2018<br>24/04/2018<br>24/04/2018<br>23/04/2018               | BUSCO EMPLEO<br>AS OFEI<br>2018/00112<br>2018/00108<br>2018/00109<br>2018/00109<br>2018/00109         | D BUSCO TRABAJADORES<br>BUSCO TRABAJADORES<br>CIERTAS<br>MINISTRA AVIDA A DOMICILIO (DITERNA)<br>MECÁNICO (TALLER VEHICULOS)<br>OPERARIO LEGACIÓN DE MONTALE (CERT<br>DISCANCIONO, (CERT DISCANCIDAO)<br>OPERARIO LESTONICO (LIELA SMO)                                                                                  | Escolo<br>Aberta<br>Aberta<br>Aberta<br>Aberta<br>Aberta<br>Aberta<br>Aberta                                                                                                    |  |
|                                                                 | ÚLTIM.<br>Fecha<br>2504/2018<br>24/04/2018<br>24/04/2018<br>24/04/2018<br>24/04/2018<br>23/04/2018<br>23/04/2018 | AS OFEI<br>Código<br>2018/00112<br>2018/00108<br>2018/00108<br>2018/00109<br>2018/00110<br>2018/00110 | D BUSCO TRABAJADORES<br>BUSCO TRABAJADORES<br>CIENT<br>MONTADOR PREFABRICADOS<br>AUXULAR AVIDA A DOMICIJIO (INTERNA)<br>MECANICO TRALE VENICULIOS)<br>OPERARIONA DE CADENA DE MONTAJE ( CERT<br>DISCANACIDAD)<br>CARRETNLERION (CERT DISCANACIDAD)<br>OPERARIO LECTRÓNICO (LINEA SMO)<br>OPERARIO LECTRÓNICO (LINEA SMO) | Estado<br>Abierta<br>Abierta<br>Abierta<br>Abierta<br>Abierta<br>Abierta<br>Abierta<br>Abierta                                                                                                    |  |

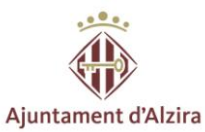

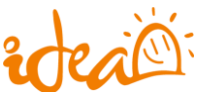

Una vez dentro de BUSCO EMPLEO empieza el REGISTRO como demandante.

|                                                                     |                             |                                                                                                    | Castelana 🗮 Warea                            |
|---------------------------------------------------------------------|-----------------------------|----------------------------------------------------------------------------------------------------|----------------------------------------------|
| rdeal .                                                             | juntament d'Alzira          | Agencia de colocación auto                                                                                                    | rizada nº 100000004                          |
| nuestros servicios                                                  | de empleo                   | Email Costman <sup>ta</sup> OK                                                                                                    | Becorder to contrastite                      |
| AGENCIA DE COLOCACIÓN                                               |                             |                                                                                                    |                                              |
| > Nuestros Servicios                                                | REGISTRO DEN                | IANDANTE DE EMPLEO Y FORMA                                                                                                    | CION                                         |
| Requisitos para oferentes de empleo                                 |                             |                                                                                                    |                                              |
| Requisitos y obligaciones para<br>demandantes de empleo y formación | Los campos marcados con ast | erisco (*) son obligatorios                                                                                                    |                                              |
| Ayudas a la contratación y<br>Emprendedurismo                       | DATOS DE ACCESO             |                                                                                                    |                                              |
| > Incidencias                                                       | Su e-mail: *                |                                                                                                    |                                              |
| > Horario y localización                                            | Repita su e-mail: *         |                                                                                                    |                                              |
| > Preguntas más frecuentes                                          |                             | Es importante que escriba correctamente el email, ya que va a quedar liga:<br>postá modificanto posteriormente Además, utilizarense dicho email para reci<br>en caso de necesitanto, o para comunicarnos con usited si ani lo autoriza. | do a su DNUCIF y no<br>ordarie su contraseña |
|                                                                     | Su contraseña: *            | La contraseña ha de tener una longitud entre 5 y 10 caracteres                                                                                                    |                                              |
|                                                                     | Repita su contraseña: *     |                                                                                                    |                                              |
|                                                                     | DATOS PERSONALES            |                                                                                                    |                                              |
|                                                                     | NIF: *                      |                                                                                                    |                                              |
|                                                                     | Nombre: "                   |                                                                                                    |                                              |
|                                                                     | Apellido: *                 |                                                                                                    |                                              |
|                                                                     | Segundo apellido:           |                                                                                                    |                                              |
|                                                                     | Sexo: *                     | SELECCIONE.                                                                                                    | *                                            |
|                                                                     | Fecha de nacimiento: *      | dd/mm/yyyy                                                                                                    |                                              |
|                                                                     | País de nacimiento:         | ESPAÑA                                                                                                    |                                              |
|                                                                     | Provincia de nacimiento:    | SELECCIONE                                                                                                    | *                                            |

Una vez finalizada esta primera pantalla, le das al botón verde de REGISTRARME y continúas con los siguientes apartados que te pide el portal.

| Provincia:                                             | VALENCIA                                                               | * |   |
|--------------------------------------------------------|------------------------------------------------------------------------|---|---|
| Localided:                                             | Alzra                                                                  | * |   |
| Domicilio: *                                           |                                                                        |   |   |
| Número: "                                              | Piso/Puerta                                                            |   |   |
| Código postal: *                                       |                                                                        |   |   |
| Teléfono:                                              |                                                                        |   |   |
| Movit                                                  |                                                                        |   | f |
| Fecha de inscripción en<br>Servicio Público de Empleo: | el astronymy                                                           |   |   |
| NAF:                                                   | rum afflación SS                                                       |   |   |
|                                                        |                                                                        |   |   |
| OTRA INFORMACIÓN (                                     | DEINTERES                                                              |   | P |
| ¿Cuál es su estado actual?: "                          | BELECCIONE.                                                            | * |   |
| ¿Percibe prestación?                                   | © SI/# No                                                              |   |   |
| ¿Tiene alguna discapacida<br>certificada?              | edigi 5(7 # No<br>Terre un grado de discapacidad que o superior al 10% |   |   |
| ACEPTACIÓN DE CON                                      | DICIONES                                                               |   |   |
| Acepto las condiciones:                                | 0                                                                      |   |   |
| No soy un robot                                        | na se tan                                                              |   |   |
| Registrarme                                            | •                                                                      |   |   |
|                                                        |                                                                        |   |   |

Ya tienes abierta la ficha de inscripción.

Ahora hay que ir pestaña a pestaña cumplimentando toda la información que te pide. <u>Este</u> paso es realmente importante, ya que será lo que nos aparecerá de tu perfil cuando hagamos <u>una búsqueda.</u>

|                                                                    |               |                 |             |                 |      |          |               | Ajuntamer |
|--------------------------------------------------------------------|---------------|-----------------|-------------|-----------------|------|----------|---------------|-----------|
| MI PANEL                                                           | FICHA         | DE INS(         | CRIPCIÓ     | N               |      |          |               |           |
| > Mi curriculum                                                    |               |                 | _           |                 | _    |          |               |           |
| - Mic runne                                                        | 100000        |                 | 100         |                 | 10   |          | an frances    |           |
| Mis renovaciones                                                   | -             | (hinda)         | 4900        | ninis:          | 1    | BRANDART | Second States |           |
| Descarga tu curriculum                                             | - interaction |                 |             |                 |      |          |               |           |
| Descarga tu certificado de inscripción                             |               | de autoria      |             | (and the second |      |          |               |           |
| > Mi fotografia                                                    | DATOS         | GENERALES       |             |                 |      |          |               |           |
| Adjuntar mi curriculum                                             | Nombre:       |                 |             |                 |      |          |               |           |
| Adjuntar DARDE                                                     | Apellido:     |                 |             |                 |      |          |               |           |
| Preferencias de cursos formación                                   | Segundo ap    | ellido:         |             |                 |      |          |               |           |
| AGENCIA DE COLOCACIÓN                                              | NIF:          |                 | CONSTRAINT. |                 |      |          |               |           |
| > Nuestros Servicios                                               |               |                 |             |                 |      |          |               |           |
| > Requisitos para oferentes de empleo                              | INFORM        | ACION CURF      | RICULAR     |                 |      |          |               |           |
| Requisitos y obligaciones para                                     | Nivel format  | tión académica: |             |                 | 12   |          |               |           |
| demandantes de empleo y formación                                  | Carnets de c  | conducir:       | 77. I.      |                 |      |          |               |           |
| <ul> <li>Ayudas a la contratación y<br/>Emprendedurismo</li> </ul> | EL A          | E at            | EI 42       | E ADR           | E AM | e e      | 0 Ber         |           |
| - Incidencias                                                      | Ш втр         |                 | C+E         | E C1            | C1+E | E D      |               |           |
| Horario y localización                                             | D+E           | @ D1            | D1+E        | ΘE              |      |          |               |           |
| Preguntas más frecuentes                                           | Discoper      | la vahiculo?    | # 0110 Hz   |                 |      |          |               |           |
|                                                                    | Disponibilid  | ad geográfica   | = 517 € N0  |                 |      |          |               |           |
|                                                                    |               |                 | PTOVECIAI   |                 |      |          | •             |           |
|                                                                    | Disponibilid  | ad geográfica   | Provincial  |                 |      |          | •             |           |

Cuando introduzcas los grados formativos, debes presionar en EDITAR ELEMENTO y al finalizar, para introducir una nueva, presionar en +NUEVO.

|                                                                     |                                                                                                    |                                                                                                    | 🛄 Castellans 📰 W                                        |
|---------------------------------------------------------------------|----------------------------------------------------------------------------------------------------|----------------------------------------------------------------------------------------------------|---------------------------------------------------------|
| Bucar carsos Q Bucar efertas                                        | EICHA DE INSCR                                                                                                    |                                                                                                    | de colocación autorizada nº 1000000<br>c pers@htmat.com |
| Mis datos                                                           |                                                                                                    |                                                                                                    |                                                         |
| Mis ofertas                                                         | and the second second se |                                                                                                    | Constitute Constitute                                   |
| Mis cursos                                                          | 000000                                                                                                    | CONNECT OF DESIGNATION OF DESIGNATIONO OF DESIGNATIONO OF DESIGNATIONO OF DESIGNATIONO OF DESIGNATIONO OF DESIGNATIONO OF DESIGNATIONO OF DESIGNATIONO OF DESIGNATIONO OF DESIGNATIONO OF DESIGNATIONO OF DESIGNATIONO OF DESIGNATIONO OF DESIGNATIONO | Grandmontale stratements.                               |
| Mis renovaciones                                                    | CONTRACTOR AND ADDR                                                                                                    | 1007008-                                                                                                    | summan a succession                                     |
| Descarga tu curriculum                                              | INTERNATION NO MERIADA                                                                                                    | VIDA LA ROBAL                                                                                                    |                                                         |
| lescarga lu certificado de inscripción                              |                                                                                                    |                                                                                                    | -                                                       |
| li fotografia                                                       |                                                                                                    | termina in a setulate in                                                                                                    |                                                         |
| djuntar mi curriculum                                               | GRADOS FORMA                                                                                                    | TIVOS                                                                                                    |                                                         |
| Adjuntar DARDE                                                      | + Nuevo                                                                                                    |                                                                                                    |                                                         |
| Preferencias de cursos formación                                    | C. A.L. STREET                                                                                                    |                                                                                                    |                                                         |
| AGENCIA DE COLOCACIÓN                                               | Gradorespecialidad:                                                                                                    | Grado: GRADO en Pedagogia                                                                                                    |                                                         |
| Nuestros Servícios                                                  | Editar elemento Eliminar ele                                                                                                    | mento                                                                                                    |                                                         |
| Requisitos para oferentes de empleo                                 |                                                                                                    |                                                                                                    |                                                         |
| Requisitos y obligaciones para<br>demandantes de empleo y formación |                                                                                                    |                                                                                                    |                                                         |
| Ayudas a la contratación y<br>Emprendedurismo                       |                                                                                                    |                                                                                                    |                                                         |
| ncidencias                                                          |                                                                                                    |                                                                                                    |                                                         |
| orario y localización                                               |                                                                                                    |                                                                                                    |                                                         |
| Preguntas más frecuentes                                            |                                                                                                    |                                                                                                    |                                                         |

Una vez todo rellenado, es importante FINALIZAR LA INSCRIPCIÓN y darle al SI + ENVIAR

|                                              |                         | T California 🔤 Warmia                                                                                                    |       |
|----------------------------------------------|-------------------------|----------------------------------------------------------------------------------------------------|-------|
| deal                                         |                         |                                                                                                    |       |
| A                                            | juntament d'Alzira      | Agencia de colocación autorizada nº 1000000004                                                                                                    |       |
| Buscar cursos Q Buscar ofertas<br>de empleo. |                         | c piera@htmai con 🕍                                                                                                    |       |
| S MI PANEL                                   |                         |                                                                                                    | 5 1 S |
| Ma datoa                                     | FINALIZAR IN            | ISCRIPCION                                                                                                    |       |
| Mi cumculum                                  | Inscripción finalizada: | III SI                                                                                                    |       |
| Mis ofertas                                  |                         | Marque esta casila y vez haya terminado de introducir todos sua datos y su curriculam<br>Una vez su inscritoción esté finalizada, maestros técnicos podder emercar el estudio de la misma. |       |
| Mis cursos                                   | Enviar                  |                                                                                                    | P     |
| Mis renovaciones                             |                         |                                                                                                    |       |
| Descarga tu curriculum                       |                         |                                                                                                    |       |
| Descarga tu certificado de inscripción       |                         |                                                                                                    |       |
| Mi fotografia                                |                         |                                                                                                    |       |
| Adjuntar mi curriculum                       |                         |                                                                                                    |       |
| Adjuntar DARDE                               |                         |                                                                                                    |       |
| Preferencias de cursos formación             |                         |                                                                                                    |       |

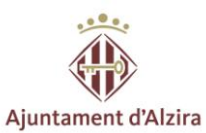

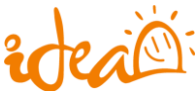

Para saber que tu inscripción ha sido realizada con éxito, fíjate que te aparezca esta barra de color verde diciéndote que los datos se han guardado correctamente.

| MI PANEL                               |                                                                                                |
|----------------------------------------|------------------------------------------------------------------------------------------------|
| Mis datos                              | FINALIZAR INSURIPCIUN                                                                          |
| Mi cumculum                            | 1 Los datos se han guardado correctamente                                                      |
| Mis ofertas                            | Inscripción finalizada: 🔺 🗃 😒                                                                  |
| Mis cursos                             | Marque esta casilla una vez haya terminado de introducir todos sus datos y su curriculum       |
| Mis renovaciones                       | Una vez su inscripción estó finalizada, nuestros técnicos podrán empezar el estudio de la mism |
| Descarga tu curriculum                 | Enviar                                                                                         |
| Descarga tu certificado de inscripción |                                                                                                |
| Mi fotografia                          |                                                                                                |
| Adjuntar mi curriculum                 |                                                                                                |
| Adjuntar DARDE                         |                                                                                                |
| Preferencias de cursos formación       |                                                                                                |

A continuación puedes introducir tu FOTOGRAFÍA para que salga adjunta en el CV.

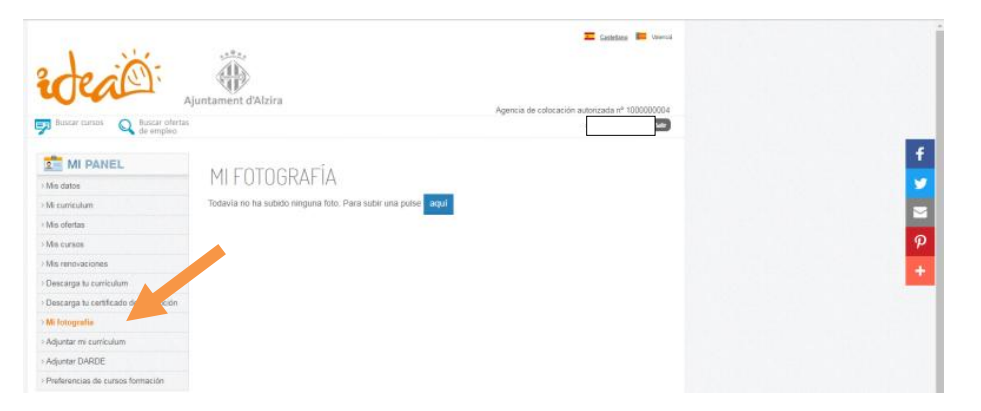

Finalmente, puedes acceder a DESCARGAR TU CV y puedes hacerlo en PDF O EN WORD para poder modificar alguno de los datos.

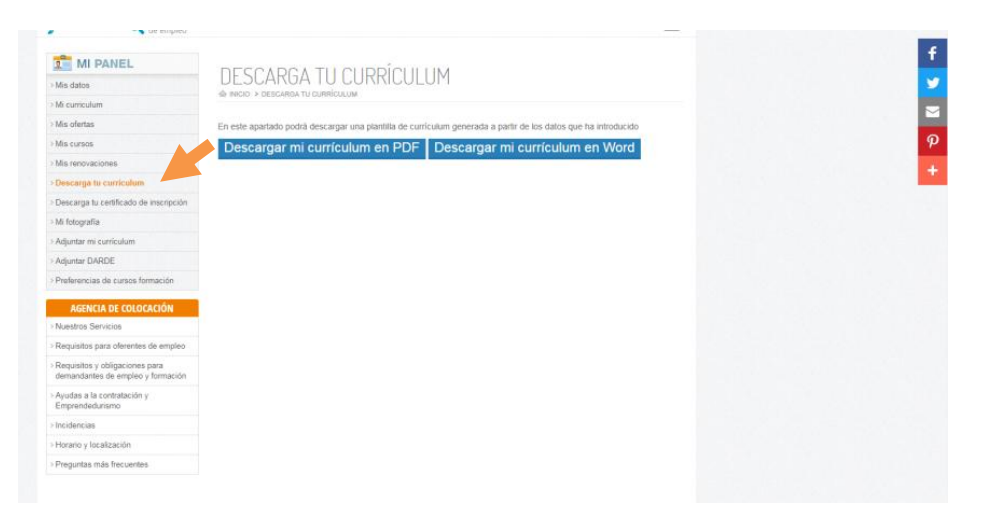

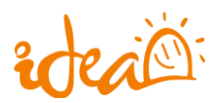

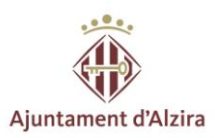

### **IMPORTANTE:**

Esta inscripción tiene una caducidad de 6 meses, por tanto, pasado este tiempo, se tiene que RENOVAR.

En mi panel encontrarás la opción de MIS RENOVACIONES.

|                                       | 💶 <u>Castellano</u> 📕 Valencià                                                                      |
|---------------------------------------|----------------------------------------------------------------------------------------------------|
| rdeal                                 | Ajuntament d'Alzira Agencia de colocación autorizada nº 100000004                                   |
| Buscar cursos 🔍 Buscar ofer de empleo | tas                                                                                                 |
|                                       |                                                                                                    |
| MI PANEL                              |                                                                                                    |
| > Mis datos                           | MIS REINUVACIUNES                                                                                   |
| > Mi curriculum                       | ₩ INICIO > MIS REMOVACIONES                                                                         |
| > Mis ofertas                         | Todavía no puede realizar una nueva revisión. Podrá renovar su demanda a partir del día: 02/06/2018 |
| > Mis cursos                          | Fecha de renovación                                                                                 |
| > Mis renovaciones                    | 02/01/2018 12:19                                                                                    |

Como puedes ver, aquí mismo te indica la próxima fecha de tu renovación.

Debes de tenerlo en cuenta para que tu perfil esté activo y sigas teniendo posibilidades de mandar tu CV a las ofertas en las que estés interesado.

En el caso de que a los 6 meses no renueves, si pasado un tiempo te encuentras con la necesidad de buscar trabajo, debes venir a Idea a volver a inscribirte, ya que desde tu sesión no podrás hacerlo. Para ello debes pedir cita previa en el departamento de orientación bien desde la web o bien llamando al 962455101.

Se os comunicará vía mail cuando quedan 30 días, 5, 4, 3, 2, 1 y el mismo día que pasa a estado pasivo. Debes de estar atento al correo electrónico para recibir el aviso y poder renovar dentro del periodo de tiempo correcto.

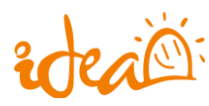

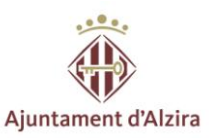

### ¿Cómo puedo inscribirme a las ofertas de trabajo?

Para inscribirte, debes iniciar la sesión escribiendo tu mail y tu contraseña.

Una vez iniciada la sesión, deberás entrar en VER TODAS LAS OFERTAS.

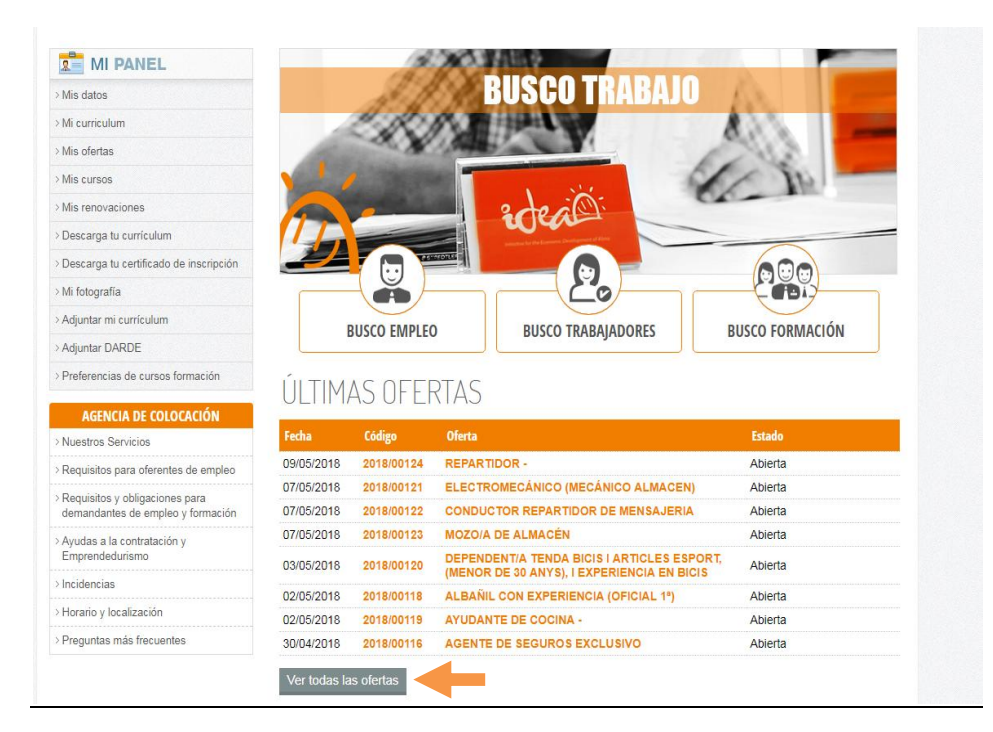

Ahora podrás ver todas las ofertas y entrar en cada una de ellas para ver los datos que te facilita con el fin de conocer mejor el puesto de trabajo que presentan.

| T MI PANEL                             | 000000                                                                                         |         | MI PANEL                                                                                 | OFFRE                                                                                                   |  |  |  |
|----------------------------------------|------------------------------------------------------------------------------------------------|---------|------------------------------------------------------------------------------------------|----------------------------------------------------------------------------------------------------|--|--|--|
| > Misi datos                           | UFERIAS                                                                                        |         | - Min-datos                                                                              | UFERIAS                                                                                                 |  |  |  |
| > Ni curreçtan                         | @ NECO > OPERIOS                                                                               |         |                                                                                          |                                                                                                    |  |  |  |
| > Mix olectore                         | Jacka Didate Dilata                                                                            | Estado  | > Mi curriculum                                                                          | Preinscribirse en la oferta                                                                             |  |  |  |
| Mile cursos                            | COSSIDER 2015/0124 REPARTIDOR                                                                  | Abienta | > Mis ofertas                                                                            |                                                                                                    |  |  |  |
| ) Mix renovaciones                     | OTOGOSIS 2016/00121 ELECTRONECÁNICO (NECÁNICO ALMACENI-                                        | Abierta | - Min marrow                                                                             | DATOS GENERALES                                                                                         |  |  |  |
| Overcarge to controllere               | 07050018 201800122 CONDUCTOR REPRETIDOR DE MENSALERIA                                          | Abierta | 7 Mill Carlos                                                                            |                                                                                                    |  |  |  |
| Descarge to certificado de inscripción | 0766/2018 201690123 MOZOA DE ALMACEN                                                           | Abiona  | > Mis renovaciones                                                                       | Código 2018/00124                                                                                       |  |  |  |
| > Mi krografia                         | COMPANY DUALDERS DEPENDENTIA TENDA BIOS I ARTICLES ESPORT, MENOR DE 30 ANVSI.                  | Shierta | > Descarga tu curriculum                                                                 | Nombre de la oferta REPARTIDOR -                                                                        |  |  |  |
| ) Adjuster mi cumiculum                | EXPERIENCIA EN DICIS                                                                           |         | Description of the description                                                           | Observationer                                                                                           |  |  |  |
| Adjunter DARDE                         | CONSIGNIS 2010500111 ALBARIL CON EXPERIENCIA (OFICIAL 11)                                      | Abouts  | <ul> <li>Descarga tu certificado de inscripción</li> </ul>                               | VUSH HULININS                                                                                           |  |  |  |
| Preferenzias de cursos fermación       | 0266/2018 2014/00119 ATLEANTE DE COCINA-                                                       | Abienta | > Mi fotografia                                                                          | -Se precisa incorporar persona para Reparto de productos de alimentación, imprescindible experiencia. Y |  |  |  |
| Activity of council of                 | 30042518 201800116 AGENTE DE SEDUROS EXCLUSIVO                                                 | Abiorta | > Adventur mi curriculum                                                                 | Residencia en el puesto de trabajo.                                                                     |  |  |  |
| ADENCIA DE COCOCACION                  | 306429HB 311500115 MARKETING CONIDIOMAS                                                        | Abierta | - cope can be considered                                                                 | Tipo de contrato CONTRATO DE OBRA O SERVICIO DETERMINADO                                                |  |  |  |
| Provide an output                      | 27/04/2618 2019/00113 TELEOPERADORES (CERT. DISCAPACIDAD)                                      | Abienta | > Adjuntar DARDE                                                                         | Duración del contrato 3 MESES                                                                           |  |  |  |
| · reducede ban generale de estined     | 26/04/2518 2015/00114 CHAPISTA (TALLER CHAPA Y PINITURA)                                       | Abierts | > Preferencias de cursos formación                                                       | Número de puestos 1                                                                                     |  |  |  |
| demandantes de empleo y formación      | 25040218 201580113 MONTADOR PREFABRICADOS HORMISON                                             | Abienta |                                                                                          | Lugar puesto de trabajo ALZIRA, CP. 46600                                                               |  |  |  |
| · Ayudas a la contratación y           | 2404/2018 2019/00100 MECANICO (PALLER VEHICULOS)                                               | Aberta  | AGENCIA DE COLOCACIÓN                                                                    | Horario 25h semanales                                                                                   |  |  |  |
| Emprandeduram                          | 24040218 201800118 OPERARIDIA DE CADENA DE MONTAJE (CERT DISCAPNODAD)                          | Abierta | HOLFICIA DE COLOCACIÓN                                                                   | Funciones Reparto de productos de alimentación.                                                         |  |  |  |
| > Incidencias                          | 2404/2018 2010/0111 CARRETILLERICA (CERT DISCARACIDAD)                                         | Abierta | > Nuestros Servicios                                                                     |                                                                                                    |  |  |  |
| > Horario y localización               | 25042516 201500106 CPERANIC ELECTRONICO (LINEA 6MD)                                            | Abianta | > Requisitos para oferentes de empleo                                                    | CARNETS DE CONDUCIR                                                                                     |  |  |  |
| Preguntas más frecuentes               | 2004/2018 2016/00101 OFICIAL IM CONSTRUCCIÓN REFORMAS                                          | Abierta |                                                                                          |                                                                                                    |  |  |  |
|                                        | 20040298 201600102 PROFESSORIA ESPECIALITAT ORDANITZACIÓ DEL TRANSPORT I LA SEUR<br>DISTRELCIÓ | Abienta | <ul> <li>Hequisitos y obligaciones para<br/>demandantes de empleo y formación</li> </ul> | →B                                                                                                    |  |  |  |
|                                        | 1904/2018 201680103 CARRETILLERON (CON CERTIFICADO DISCARACIDAD)                               | Abierta | Avadas a la contratación y                                                               |                                                                                                    |  |  |  |
|                                        | 1904/018 DITABOTOR ADMINISTRATINO DEVIRITAMENTO TECNICO                                        | Abierts | Emprendedurismo                                                                          |                                                                                                    |  |  |  |
|                                        | 1904/2018 2016/00057 PATRONISTA CON EXPERIENCIA EN TALLER TEXTIL                               | Abierta |                                                                                          |                                                                                                    |  |  |  |
|                                        | 19040019 201900001 ELECTRONECANCO DE INSTALACIONES/MANTEN/MENTO                                | Abietts | / PICROETICIDE                                                                           |                                                                                                    |  |  |  |
|                                        | 1604/2018 201500009 ELECTRONICO DE MANTENIMENTO INDUSTRIAL                                     | Abierta | Horano y localización                                                                    |                                                                                                    |  |  |  |
|                                        | 17/04/2019 2010/00094 MECANICO MANTENIMENTO                                                    | Abierta | · Dramuntas más francusstos                                                              |                                                                                                    |  |  |  |
|                                        | 1704/2018 2015/00000 ATENCIÓN AL PUBLICO EN ÓPTICA (CON EXPERIENCIA O NOCIONES OPTOMETRÍA)     | Abierte | - comparate man vectorings                                                               |                                                                                                    |  |  |  |

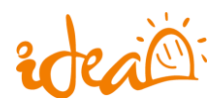

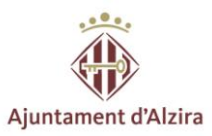

Si la oferta te interesa, debes presionar en PREINSCRIBIRME EN LA OFERTA. Una vez hecho esto, ya estarás inscrito y te aparecerá en el listado de las ofertas. Te lo muestro a continuación:

| MI PANEL                                 |                | ТЛС        |                                                                                         |         |             |
|------------------------------------------|----------------|------------|-----------------------------------------------------------------------------------------|---------|-------------|
| > Mis datos                              | UFER           | IAS        |                                                                                         |         |             |
| > Mi curriculum                          | THE INICIO > C | DFERTAS    |                                                                                         |         |             |
| > Mis ofertas                            | Fecha          | Código     | Oferta                                                                                  | Estado  |             |
| Mis cursos                               | 09/05/2018     | 2018/00124 | REPARTIDOR -                                                                            | Abierta | Preinscrito |
| Mis renovaciones                         | 07/05/2018     | 2018/00121 | ELECTROMECÁNICO (MECÁNICO ALMACEN)                                                      | Abierta |             |
| Descarga tu currículum                   | 07/05/2018     | 2018/00122 | CONDUCTOR REPARTIDOR DE MENSAJERIA                                                      | Abierta | T           |
| Descarga tu certificado de inscripción   | 07/05/2018     | 2018/00123 | MOZO/A DE ALMACÉN                                                                       | Abierta |             |
| Mi fotografía                            | 03/05/2018     | 2018/00120 | DEPENDENT/A TENDA BICIS I ARTICLES ESPORT,(MENOR DE 30 ANYS), I<br>EXPERIENCIA EN BICIS | Abierta |             |
| Adjuntar mi curriculum<br>Adjuntar DARDE | 02/05/2018     | 2018/00118 | ALBAÑIL CON EXPERIENCIA (OFICIAL 1*)                                                    | Abierta |             |
| Preferencias de cursos formación         | 02/05/2018     | 2018/00119 | AYUDANTE DE COCINA -                                                                    | Abierta |             |
|                                          | 30/04/2018     | 2018/00116 | AGENTE DE SEGUROS EXCLUSIVO                                                             | Abierta |             |

#### Y esto ¿qué significa?

Significa que al departamento de orientación le llega tu solicitud de inscripción y en este caso, se tendrá en cuenta que en tu perfil cumplas los requisitos que nos pide la empresa, y por tanto que seas un candidato apto para esta oferta. Mientras los técnicos no te valoren, aparecerás como pendiente de valorar.

En el caso de que si que cumplas los requisitos que pide la empresa, pasarás a constar como APTO, y recibirás un correo electrónico en el que te comunicarán que tu CV se envía a la empresa en cuestión. Si el caso es el contrario y no cumples los requisitos, se enviará un correo informándote de que pasas a NO APTO.

Una vez hecho este procedimiento, tu CV llega a manos de la empresa y son ellos y su criterio los que valoran si te llaman para entrevista o no.

\*\*\*\*\*

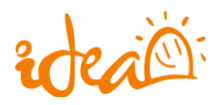

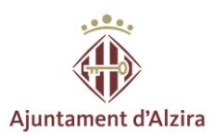

### ¿Puedo sacarme un CERTIFICADO DE INSCRIPCCIÓN?

Por supuesto que sí, y además de una manera muy sencilla.

Accedes del mismo modo al portal de empleo y te vas a la opción de descargar el certificado de inscripción.

|   | MI PANEL                                 |            |                       |                                                                                                    |                 |
|---|------------------------------------------|------------|-----------------------|----------------------------------------------------------------------------------------------------|-----------------|
|   | > Mis datos                              |            |                       | <b>BUSCO TRABAJADORE</b>                                                                                                    | 5               |
|   | > Mi curriculum                          |            |                       | All shares and shares and shares |                 |
|   | >Mis ofertas                             |            |                       |                                                                                                    |                 |
|   | > Mis cursos                             |            |                       |                                                                                                    | 1 N             |
|   | > Mis renovaciones                       |            | 720                   |                                                                                                    |                 |
|   | > Descarga tu currículum                 |            | A State of the second |                                                                                                    |                 |
| - | > Descarga tu certificado de inscripción | 2          |                       |                                                                                                    | 000             |
|   | > Mi fotografía                          |            |                       |                                                                                                    |                 |
|   | > Adjuntar mi currículum                 |            |                       |                                                                                                    |                 |
|   | > Adjuntar DARDE                         |            | BUSCU EIMIPLEU        | BUSCUTRABAJADURES                                                                                                    | BUSCO FORMACIÓN |
|   | > Preferencias de cursos formación       | ÚLTIM      |                       | DTAC                                                                                                    |                 |
|   | AGENCIA DE COLOCACIÓN                    | ULTIM      | 43 UF EF              | TAJ                                                                                                    |                 |
|   | > Nuestros Servicios                     | Fecha      | Código                | Oferta                                                                                                    | Estado          |
|   | > Requisitos para oferentes de empleo    | 15/05/2018 | 2018/00128            | SOLDADORES MIG-MAG -                                                                                                    | Abierta         |
|   | > Requisitos y obligaciones para         | 11/05/2018 | 2018/00126            | MOZO DE ALMACÉN -CARRETILLERO                                                                                                    | Abierta         |
|   | demandantes de empleo y formación        | 09/05/2018 | 2018/00125            | MONTADOR DE ESTANTERIAS METÁLICAS                                                                                                    | Abierta         |
|   | > Ayudas a la contratación y             | 07/05/2018 | 2018/00121            | ELECTROMECÁNICO (MECÁNICO ALMACEN)                                                                                                    | Abierta         |
|   | Emprendedurismo                          | 07/05/2018 | 2018/00122            | CONDUCTOR REPARTIDOR DE MENSAJERIA                                                                                                    | Abierta         |
|   | > Incidencias                            | 07/05/2018 | 2018/00123            | MOZO/A DE ALMACÉN                                                                                                    | Abierta         |
|   | > Horario y localización                 | 03/05/2018 | 2018/00120            | DEPENDENT/A TENDA BICIS I ARTICLES ESPORT,<br>(MENOR DE 30 ANYS), I EXPERIENCIA EN BICIS                                                                                                    | Abierta         |
|   |                                          |            |                       |                                                                                                    |                 |

### Accedes a OBTENER EL CERTIFICADO DE INSCRIPCIÓN:

| > Mis datos                                  | CERTIFICADU INSCRIPCIUN                                                                    |
|----------------------------------------------|--------------------------------------------------------------------------------------------|
| Mi curriculum                                | INICIO > CERTIFICADO INSCRIPCION                                                           |
| Mis ofertas                                  | En este apartado podrá descargar el certificado de inscripción de la Agencia de Colocación |
| Mis cursos                                   | Obtener el certificado de inscripción                                                      |
| Mis renovaciones                             |                                                                                            |
| Descarga tu currículum                       |                                                                                            |
| Descarga tu certificado de<br>inscripción    |                                                                                            |
| Mi fotografía                                |                                                                                            |
| Adjuntar mi currículum                       |                                                                                            |
| Adjuntar DARDE                               |                                                                                            |
| Preferencias de cursos formación             |                                                                                            |
| ESPACIO DEL DEMANDANTE                       |                                                                                            |
| Capitalización por desempleo. Pago<br>Único. |                                                                                            |

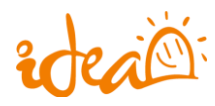

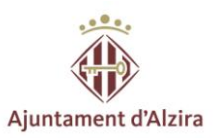

#### Esto que verás a continuación es el certificado de inscripción que obtendrás:

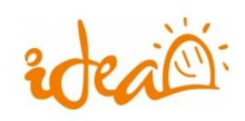

Agencia de Colocación Nº 1000000004

> Ronda de Algemesi, 4 Alzira 46600 Valencia Teléfono: 96 245 51 01 Whatsapp 672 11 49 50 orientacion@alzira.es http://www.idea-alzira.com

Alzira a 15/05/2018

IDEA ALZIRA

#### CERTIFICA

Que Don \_\_\_\_\_\_, figura inscrito desde el 15/05/2018 en la Agencia de Colocación IDEA ALZIRA autorizada por el Servicio Público de Empleo con el nº 1000000004.

Y para que así conste, a petición del interesado, lo firmo en Alzira a 15/05/2018

Fdo. Carmen Herrero

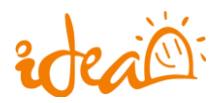

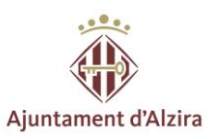

### **Formación**

Desde nuestra web puedes acceder a los cursos que se están realizando ahora mismo, o están en proceso. Tu mism@ puedes inscribirte en los que estés interesado. Solo tienes que acceder al portal de empleo, y preinscribirte. También puedes llamar al 962455101 para inscribirte.

### ÚLTIMOS CURSOS

| Nombre                                                                  | Categoría                      | Modo       | F. inicio  | F.<br>fin |
|-------------------------------------------------------------------------|--------------------------------|------------|------------|-----------|
| Redes sociales en la búsqueda de empleo                                 | Orientación laboral            | Presencial |            |           |
| Sistemas de gestión de la información                                   | Formación para la<br>inserción | Presencial |            |           |
| Operacions Bàsiques de Restaurant i Bar + Serveis de Bar i<br>Cafeteria | Hostelería y turismo           | Presencial |            |           |
| Operacions Auxiliars de Fabricació Mecànica                             | Fabricación mecánica           | Presencial |            |           |
| Organització del transport i la seua distribució                        | Administración y gestión       | Presencial |            |           |
| ENGLISH COFFEE ENE 2018 BÁSICO (A1)                                     | Idiomas                        | Presencial | 26/02/2018 |           |
| ENGLISH COFFEE ENE 2018 INTERMEDIO (B1)                                 | Idiomas                        | Presencial | 26/02/2018 |           |
| ENGLISH COFFEE ENE 2018 INTERMEDIO (B2)                                 | Idiomas                        | Presencial | 26/02/2018 |           |

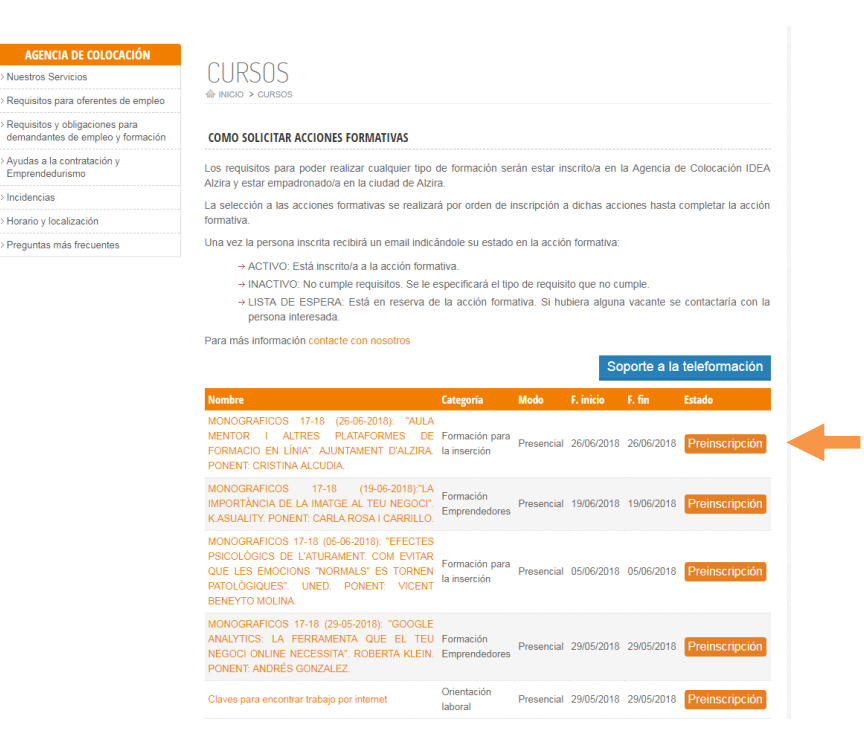

\*\*\*\*\*

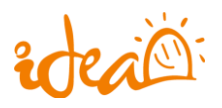

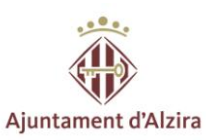

### **HACEMOS**

Además en nuestra web puedes encontrar información sobre temas que pueden ser de tu interés, como el fomento de empleo, la formación de la que disponemos, el departamento de Orientación laboral, programas europeos, emprendedurismo y comercio.

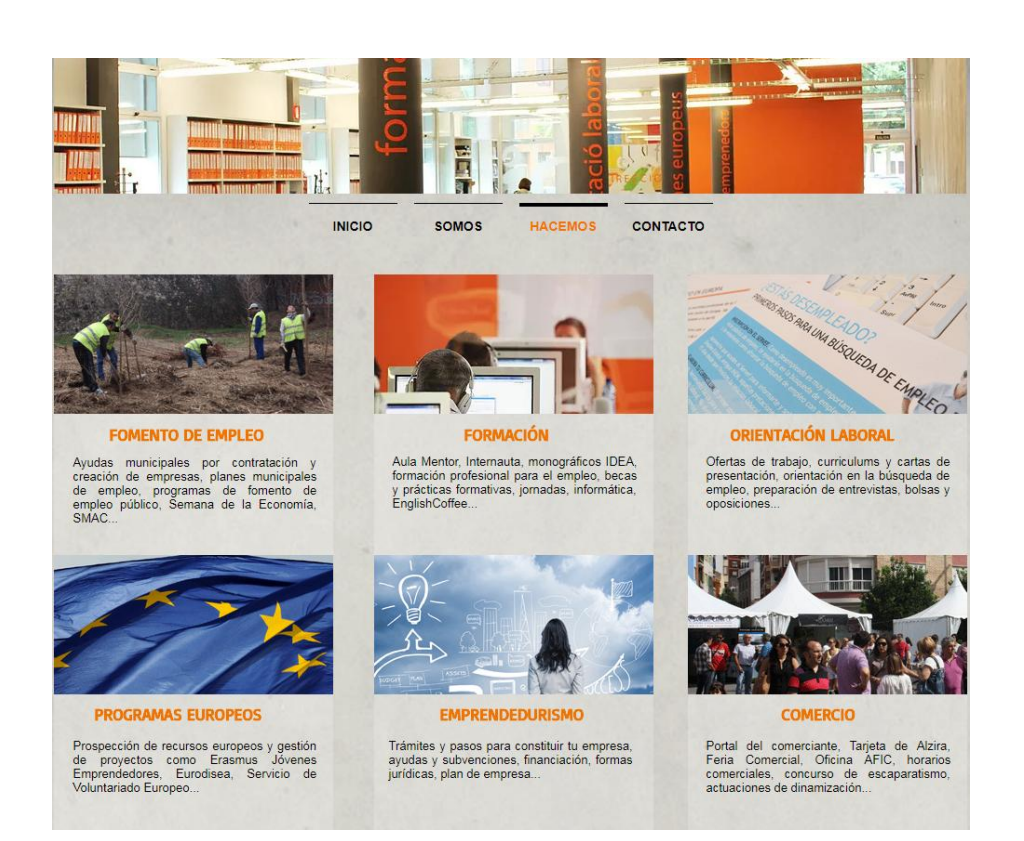

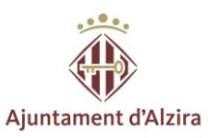

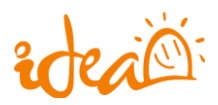

## <u>SOMOS</u>

Además, en nuestra web también puedes encontrar información acerca de "nosotros", de nuestra trayectoria y de todo lo que realizamos. Dentro de cada uno de los apartados puedes informarte acerca de lo que realizamos en cada uno de ellos.

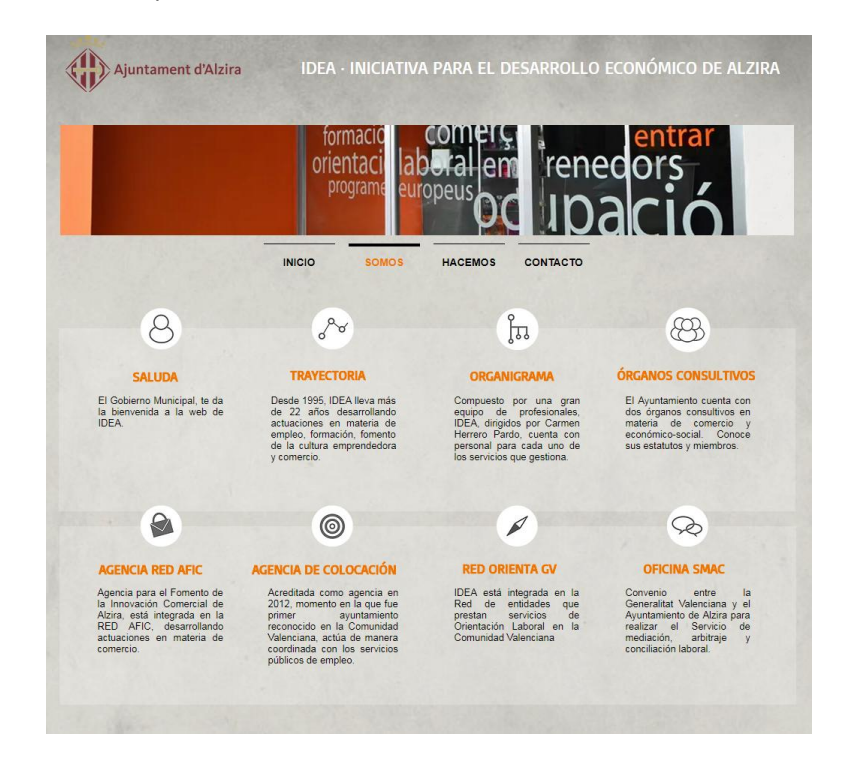

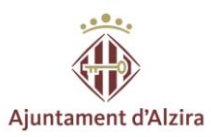

**CONTACTO** 

real

| INICIO S                                                                                                    | OMOS HACEMOS CONTACTO                                                                                                    |
|----------------------------------------------------------------------------------------------------|----------------------------------------------------------------------------------------------------|
| Image: Constraint of the state of the state of | Hospital Publico Universitario De La<br>Universitario De La<br>Urbanització<br>el Respiral<br>MUMA @<br>MUMA @<br>Al Zira<br>Ar del Park<br>Park @<br>Park @<br>Park @<br>Park @<br>Mumeriano De La<br>Urbanització<br>el Respiral<br>el Bonaire<br>el<br>mumeriano de La |
| Suscribete a nuestro Boletín Electrónico                                                                                                    | Email Suscribete Ahora                                                                                                    |
| Nombre                                                                                                    | Mensaje                                                                                                    |
| Email                                                                                                    |                                                                                                    |
| Teléfono / Móvil                                                                                                    |                                                                                                    |
|                                                                                                    |                                                                                                    |

Como ves, tienes todas las facilidades para contactar con nosotros. Puedes hacerlo vía mail, mandando una solicitud para el servicio en el que estés interesado o bien llamando por teléfono. Además contamos con un novedoso servicio de wathsapp, en el cual nuestro técnico te responderá de manera inmediata.

\*\*\*\*\*